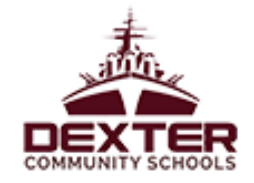

## Introduction:

A Personal Identification Code (PIC) is a unique number recorded in the Michigan Online Educator Certification System (MOECS) to safeguard an educator's privacy and ensure accuracy when matching certificate and professional learning records. If you will be using State Continuing Education Clock Hours (SCECHs) to renew your certificate or license in MOECS, you will need to locate your PIC number and place it into your record on the Professional Learning Portal to have your SCECH credits appear in MOECS.

The process below outlines the instructions for locating the educator PIC.

## Details:

- 1. Begin by accessing MOECS.
- Next, login using your MOECS or Michigan Education Information System (MEIS) username and password. Note: If you are unable to access MOECS, contact the <u>MOECS Support Desk</u>.
- Then click **PIC** from the "I Want to See My..." section.
  Note: Alternatively, on the left -hand navigation menu select Personal Information.

| Education                          | lichigan Depart  |                                                                           | Michigan oov                |                                         |
|------------------------------------|------------------|---------------------------------------------------------------------------|-----------------------------|-----------------------------------------|
| SCECH Catalog                      | SCECH Sponsors   |                                                                           | c                           | hange Profile/District   Help?   Logout |
| Home                               | Home Page        |                                                                           |                             |                                         |
| Personal Information               | I Want to        |                                                                           |                             |                                         |
| Apply or Renew                     | Analy            | Add College Codite                                                        | Deint Cours Latte           |                                         |
| Add Endorsements                   | Appry            | Add College Creans Add D                                                  | Print Cover Letter          |                                         |
| Print Certificate                  | Add Endorsements | Complete SCECH Evaluation:                                                | s Print Certificate         |                                         |
| View Certificates                  |                  |                                                                           |                             |                                         |
| View Professional Control Learning | I Want to See My |                                                                           |                             |                                         |
| Forms                              |                  |                                                                           |                             |                                         |
| Payment Wouchers                   | PIC Certificate  | Out of State Evaluation Report                                            |                             |                                         |
|                                    | R                | Milgov MOECS Home Conti<br>FOIA Compliance<br>Copyright© 2016 State of Mi | act Policies<br>)<br>chigan |                                         |

4. Finally, locate the educator PIC number is located directly below the "Email" field.

| Personal Information        |                                                                                               |           |                |  |  |
|-----------------------------|-----------------------------------------------------------------------------------------------|-----------|----------------|--|--|
|                             |                                                                                               |           |                |  |  |
| Full Name                   | TEST USER                                                                                     |           |                |  |  |
| Gender                      | Male<br>1///1975<br>XXXX.0110<br>Asian<br>TEST<br>TEST, MI 48911 United States / US Territory |           |                |  |  |
| Date Of Birth               |                                                                                               |           |                |  |  |
| SSN                         |                                                                                               |           |                |  |  |
| Ethnicity                   |                                                                                               |           |                |  |  |
| Address                     |                                                                                               |           |                |  |  |
| Primary Phone               | 5558881212                                                                                    | Extn:     |                |  |  |
| Secondary Phone             |                                                                                               | Ext       |                |  |  |
| Email                       | test@gmail.com                                                                                |           |                |  |  |
| PIC                         | Not Available                                                                                 |           |                |  |  |
| U.S. Armed Forces           |                                                                                               |           |                |  |  |
| National Guard/Reserves     |                                                                                               |           |                |  |  |
| Education History           |                                                                                               |           |                |  |  |
| College/University Attended |                                                                                               | Degree    | Year Completed |  |  |
| Central Michigan University |                                                                                               | Bachelors | 2010           |  |  |
|                             | Edit                                                                                          | ]         |                |  |  |

**Note:** If "Not Available" is displayed for your PIC value, MOECS does not have a PIC for this account. Educators missing a PIC are required to contact the MOECS Support Desk.